## Java アンインストール手順書

2008年03月11日現在

1.スタートから『コントロールパネル』を開きます。 『プログラムの追加と削除』をダブルクリックしてください。 (画面はWindowsXP+クラシック表示で表示されております。)

| ► 30+0+ル /(ネル                                                              |                                                                                                    |                      |           |          |   |   |  |         |
|----------------------------------------------------------------------------|----------------------------------------------------------------------------------------------------|----------------------|-----------|----------|---|---|--|---------|
| ファイル(1) 編集(1) 表示(1) お気に)                                                   | NIG 9                                                                                                    | -1/D                 | AIC       | 7H9      |   |   |  | 2       |
| 🔆 🖘 r 🕤 r 🏂 🔎 🗰                                                            | والعر 🕑                                                                                                    |                      | : 92      | $\times$ | 9 |   |  |         |
| アドレス(1) 🍞 エノ・ロール パネル                                                       |                                                                                                    |                      |           |          |   |   |  | · 🔁 848 |
| Windows CardSpace<br>Windows CardSpace<br>Windows 7≠12/2/3+−34<br>→ 47.000 | <ul> <li>2</li> <li>2</li> <li>3</li> <li>4</li> <li>5</li> <li>5</li> <li>5</li> <li>6</li> <li>4</li> <li>5</li> <li>5</li> <li>6</li> <li>4</li> <li>5</li> <li>5</li> <li>6</li> <li>6</li> <li>6</li> <li>6</li> <li>6</li> <li>6</li> <li>6</li> <li>6</li> <li>6</li> <li>6</li> <li>6</li> <li>6</li> <li>6</li> <li>6</li> <li>7</li> <li>7</li> <li>8</li> <li>7</li> <li>8</li> <li>7</li> <li>8</li> <li>7</li> <li>8</li> <li>7</li> <li>8</li> <li>8</li> <li>7</li> <li>8</li> <li>8</li> <li>9</li> <li>7</li> <li>8</li> <li>9</li> <li>9</li></ul> | 12歳<br>ウール<br>東本     |           |          |   | 1 |  |         |
| ●キーボード<br>● キーボード<br>● ゲーム ゴントローラ                                          | · 地域<br>(自電源                                                                                                    | んかり<br>と言語の<br>オブション | オブショ<br>, | Ŀ        |   |   |  |         |
| ●、サウンドとオーディオ デバイス<br>●システム<br>●、2キャイシカメラ                                   | <b>≥電影</b><br>●日付                                                                                                    | とモデル<br>と時刻          | ロオプシ      | si)      |   |   |  |         |
| セキュリティセンター<br>ジラスク                                                         |                                                                                                    |                      |           |          |   |   |  |         |
| ▲ タスク ハーと レタートコ メニュー<br>「シネットワーク セットアップ ウィザード<br>● ネットワーク機能                |                                                                                                    |                      |           |          |   |   |  |         |
| ■電 ハードウェアの注意加<br>■フォルダ オブション<br>■フォント                                      |                                                                                                    |                      |           |          |   |   |  |         |
| フリンセトFAX<br>フログラムの道加と削壊                                                    |                                                                                                    |                      |           |          |   |   |  |         |
| ○マフス<br>④メール<br>■ ユーザー アカウント                                               |                                                                                                    |                      |           |          |   |   |  |         |
| ユーザー補助のオプション<br>二、ワイヤレスネットワークセットアップウィザー!                                   | c.                                                                                                    |                      |           |          |   |   |  |         |

2. 『Java(TM)6 Update5』を選択し、『削除』ボタンをクリックしてください。

| 🐻 70 ວົວມູດເສດ                      | (注)消除剂                                                 |               |          |
|-------------------------------------|--------------------------------------------------------|---------------|----------|
|                                     | 現在インストールされているプログラム・ロー 見新プログラムの表示(2)                    | 坐べ替え≦} 名前     |          |
| 202768                              | Z Adobe Flash Player ActiveX                           |               | -        |
|                                     | B EPSON TWAIN 5                                        | サイズ           | 0.93MB   |
|                                     | Google Toolbar for Internet Explorer                   | サイズ           | 6.96MB   |
| プログラムの<br>通知の                       | 🚯 Google アップテータ                                        | サイズ           | 250MB    |
| <u>~</u>                            | 🛃 Java(TM) 6 Update 5                                  | サイズ           | 135.00MB |
|                                     | サポード情報を参照するには、ここをクリックしてください。                           | 使用頻度          | 65       |
| Windows<br>エンボーネントの<br>1000Liniの多くろ | このプログラムを変更したり、コンピュータから削除したりするには、(変更)または 倒都<br>だだい。     | 制 をクリックしてく 実現 | 8.58     |
|                                     | Microsoft .NET Framework 1.1                           |               |          |
| ۲                                   | B Microsoft .NET Framework 1.1 Hotfix (XB928366)       |               |          |
| 70/540<br>1994-15                   | B Microsoft .NET Framework 1.1 Japanese Language Pack. | サイズ           | 316MB    |
| 11200                               | B Microsoft .NET Framework 2.0 Service Pack 1          | サイズ           | 187.00MB |
|                                     | 劇 Microsoft NET Framework 2.0 日本語 Language Pack        | サイズ           | 99.75MB  |
|                                     | B Microsoft .NET Framework 3.0 Service Pack 1          | サイズ           | 245.00MB |
|                                     | # Microsoft .NET Framework 3.0 日本語 Language Pack       | サイズ           | 78.91MB  |
|                                     | Hicrosoft Compression Client Pack 1.D for Windows XP   |               |          |
|                                     | A Microsoft Office 2000 SR-1 Personal                  | サイズ           | 152.00MB |
|                                     | Wicrosoft Silverlight                                  | サイズ           | 1.30MB - |

3. 『はい』をクリックしてください。

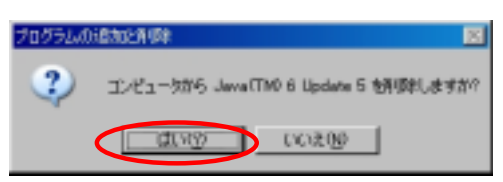

4. しばらくお待ちください。

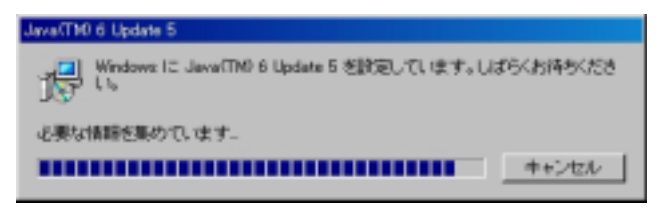

5. 右上の『×』をクリックし、『プログラムと追加の削除』画面を閉じます。

| 🐻 ວັດອ້ອນເຫເສັກ     | と消滅後                                                           |              | a d ×    |
|---------------------|----------------------------------------------------------------|--------------|----------|
| -                   | 現在インストールされているプログラム: ロ 更新プログラムの表示(型)                            | 坐べ替え≦} 名前    |          |
| 2023/00             | 💋 Adobe Flash Player ActiveX                                   |              | -        |
| -                   | B ERSON TWAIN 5                                                | サイズ          | 0.93MB   |
| - <b></b>           | Google Toolbar for Internet Explorer                           | サイズ          | 6.98MB   |
| プログラムの              | 👌 Google アップデータ                                                | サイズ          | 250MB    |
| 5                   | # Microsoft .NET Framework 1.1<br>サポート情報性を解すたには、ここを50ヵりしてください。 |              |          |
| Windows<br>ユンボーネントの | このプログラムを実更したり、コンピュータから和弊したりするには、(実更と解释)をグ                      | りゅうしてください。 🧧 | ETELOIO  |
| marculate.          | B Microsoft NET Framework 1.1 Hotfix (KB928366)                |              |          |
| <b>(</b>            | Hicrosoft NET Framework 1.1 Japanese Language Pack.            | サイズ          | 3.16MB   |
| 70/54-0             | B Microsoft .NET Framework 20 Service Pack 1                   | サイズ          | 187.00MB |
| REARED              | 例 Microsoft .NET Framework 20 日本語 Language Pack.               | サイズ          | 99.75MB  |
|                     | J Microsoft .NET Framework 3.0 Service Pack 1                  | サイズ          | 246.00MB |
|                     | 鋼 Microsoft NET Framework 3.0 日本語 Language Pack                | サイズ          | 78.91MB  |
|                     | B Microsoft Compression Client Pack 1.D for Windows XP         |              |          |
|                     | Microsoft Office 2000 SR-1 Personal                            | サイズ          | 152.00MB |
|                     | 🥪 Microsoft Silverlight                                        | サイズ          | 1.30MB   |
|                     | Wicrosoft User-Mode Driver Framework Feature Pack 1.0          |              | -        |

6. パソコンを再起動してください。 (Javaが削除されたという情報をレジストリに書き込むため、再起動が必要です。)